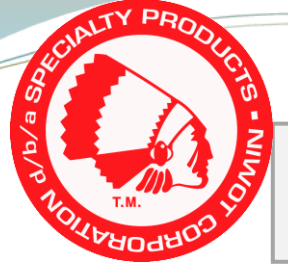

Specialty Products A O

How to Find SPC Product in Alignment Machines.

- Q1: How can I find the correct application of SPC products in my Hunter Hawkeye alignment machine?
- A1: Look for the small icon in the corner on the alignment readings display. Right click on this icon and a drop down menu will appear. Click Tools and Kits. A list of different parts for the vehicle will be displayed. If your machine has not been updated in a while, make sure to check our website, www.spcalignmnet.com, or a catalog for the most current application.
- Q2: How can I find the correct application of SPC products in my John Bean V3400 alignment machine?
- A2: Click on the wrench icon at the top bar on the alignment readings screen. Now click on Shims and Kits. In the new screen click the middle pull down menu and select Specialty Products. Now at each wheel icon click the menu to display product options. Click on the info icon of each part for more information.
- Q3: My alignment machine does not seem to have a tools and kits option. How do I find the correct part?
- A3: Some alignment machines do not store a database of aftermarket parts or tools. When using these machines it is best to look in the SPC catalog or the www.spcalignment.com website for current applications.